## www.philips.com/support

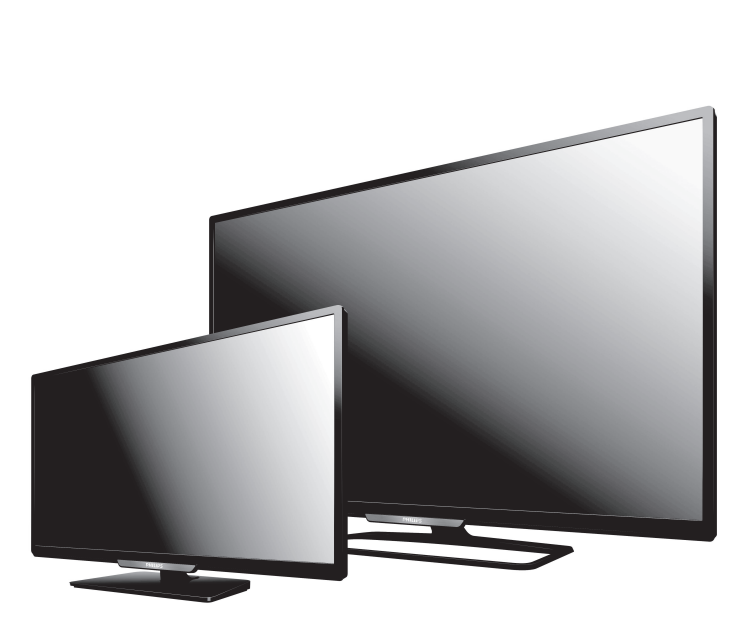

55PFL4909 50PFL4909 49PFL4909 40PFL4909 32PFL4909 28PFL4909

#### EN User Manual

To obtain a more detailed Electronic Copy of this Manual, go to www.philips.com/support

#### ES Manual del Usuario

Para obtener una Copia Electrónica más detallada de este Manual, visite www.philips.com/support

- ${\rm EN}~{\rm For}$  further assistance, call the customer support service in your country.
- To obtain assistance, contact Philips Customer Care Center; México D.F. and Área Metropolitana; 58 87 97 36 Interior de la Republica; 01 800 839 19 89 Colombia; 01 800 952 0640 Costa Rica; 0800 052 1564 Guatemala; 1 800 835 0351 El Salvador; 1 800 6141 Honduras; 01 800 122 6276 Panamá; 800 052 1372 Venezuela; 01 800 100 5399
   Ence Autonom réc información llama el camicio de conorte
- ES Para obtener más información, llame al servicio de soporte al cliente de su país.
- Para obtener asistencia, póngase en contacto con CENTRO DE INFORMACION AL CLIENTE, México D.F. y Área Metropolitana;58 87 97 36 Interior de la Republica; 01 800 839 19 89 Colombia; 01 800 952 0640 Costa Rica; 0800 052 1564 Guatemala; 1 800 835 0351 El Salvador; 1 800 6141 Honduras; 01 800 122 6276 Panamá; 800 052 1372 Venezuela; 01 800 100 5399

# PHILIPS

## Conozca estos símbolos de seguridad

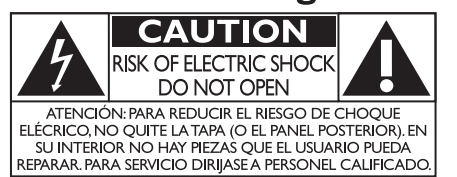

El símbolo del rayo con punta de flecha, en el interior de un triángulo equilátero, tiene la finalidad de avisar al usuario de la presencia de "tensión peligrosa" dentro de la caja del aparato que podría ser de suficiente intensidad como para constituir un riesgo para las personas en caso de que éstas recibiesen una descarga eléctrica.

El signo de exclamación dentro de un triángulo equilátero tiene la finalidad de avisar al usuario de la presencia de instrucciones de utilización y mantenimiento (servicio) en el material impreso que acompaña al aparato.

La marca de precaución está ubicada en la parte trasera o debajo del gabinete.

ADVERTENCIA: Para reducir el riesgo de incendios o de descarga eléctrica, este aparato no se debe exponer a la lluvia ni a la humedad, y no se le deben colocar encima objetos llenos de líquido como jarrones.

- PRECAUCIÓN: Para evitar descargas eléctricas, haga que la paleta ancha del enchufe coincida con la ranura ancha e introdúzcala hasta el fondo.
- ATTENTION: Pour éviter les chocs électriques, introduire la lame la plus large de la fiche dans la borne correspondante de la prise et pousser jusqu'au fond.

PHILIPS Visite nuestro sitio en el World Wide Web en www.philips.com/support

#### **SEGURIDAD DE LOS NIÑOS:** ASUNTOS RELACIONADOS CON LA CORRECTA COLOCACIÓN DEL TELEVISOR A LA INDUSTRIA DE LOS ARTÍCULOS INSTALACIÓN DEL TELEVISOR EN LA ELECTRÓNICOS DE CONSUMO LE IMPORTA PARED O EN EL CIELO RASO

- Los fabricantes, los minoristas y el resto de la industria de los artículos electrónicos de consumo han asumido el compromiso de lograr que el entretenimiento en el hogar sea seguro y se pueda disfrutar.
- Cuando disfrute de su televisor, tenga en cuenta que todos los televisores —ya sean nuevos o viejos— deben estar colocados sobre un soporte adecuado o instalados según las recomendaciones del fabricante. Los televisores que se colocan en forma inadecuada sobre tocadores, bibliotecas, estantes, escritorios, parlantes, cajoneras, carros, etc. pueden caer y provocar lesiones.

#### SINTONICE LA SEGURIDAD

- SIEMPRE siga las recomendaciones del fabricante para instalar el televisor de manera segura.
- SIEMPRE lea y siga todas las instrucciones para el uso adecuado del televisor.
- NUNCA permita que los niños trepen o jueguen sobre el televisor o sobre el mueble en el que se encuentra ubicado el televisor.
- NUNCA coloque el televisor sobre un mueble que se pueda usar fácilmente como escalera; por ejemplo, una cajonera.
- SIÉMPRE instale el televisor donde no se pueda empujar, ni sea posible tirar de él o voltearlo.
- SIEMPRE acomode los cables conectados al televisor de manera tal que nadie pueda tropezar con ellos ni tirar de ellos.

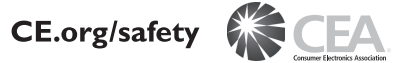

- SIEMPRE comuníquese con su vendedor para consultarle
- acerca de un instalador profesional si tiene dudas con respecto a su capacidad de instalar el televisor de manera segura.
- SIEMPRE utilice un soporte recomendado por el fabricante de televisores que tenga una certificación de seguridad de un laboratorio independiente (como UL, CSA, ETL).
- SIEMPRE siga todas las instrucciones proporcionadas por los fabricantes del televisor y del soporte.
- SIEMPRE asegúrese de que la pared o el cielo raso sobre el que instala el televisor sea adecuado. Ciertos soportes no están diseñados para ser instalados en paredes o cielo rasos con travesaños de acero o construcciones con bloques de cemento prefabricados. Si no está seguro al respecto, comuníquese con un instalador profesional.
- Los televisores pueden ser pesados. Se requieren como mínimo dos personas para instalar un televisor en la pared o el cielo raso.

#### CÓMO REUBICAR UN TELEVISOR VIEJO EN **EL HOGAR**

- Muchas personas llevan sus viejos televisores CRT a una habitación secundaria de la casa cuando compran un televisor de pantalla plana. Se debe prestar especial atención a la ubicación de los viejos televisores CRT.
- SIEMPRE coloque su viejo televisor CRT sobre un mueble resistente que resulte adecuado para su tamaño y su peso.
- NUNCA coloque su viejo televisor CRT sobre un tocador en el que los niños puedan usar los cajones para trepar.
- SIEMPRE asegúrese de que su viejo televisor CRT no sobresalga por los bordes del mueble.

# Instrucciones de Seguridad Importantes

- 1. Lea estas instrucciones.
- 2. Guarde estas instrucciones.
- 3. Preste atención a todas las advertencias.
- 4. Siga todas las instrucciones.
- 5. No utilice este TV cerca del agua.
- 6. Límpielo solamente con un paño seco.
- 7. No bloquee ninguno de los orificios de ventilación. Instálelo de acuerdo con las instrucciones de los fabricantes.
- No lo instale cerca de fuentes de calor, tales como radiadores, compuertas de tiro (registros) de calor, estufas u otros aparatos (lo que incluye amplificadores) que generen calor.
- 9. No anule el objetivo de seguridad del enchufe polarizado o de conexión a tierra. Un enchufe polarizado tiene dos paletas, una más ancha que la otra. Un enchufe de conexión a tierra tiene dos paletas y una tercera espiga de conexión a tierra. La paleta más ancha o la tercera espiga e entrega para su seguridad. Si el enchufe que se proporciona no se ajusta a su tomacorriente, consulte a un electricista para que reemplace el tomacorriente obsoleto.
- **10.** Evite pisar o apretar el cable de suministro eléctrico, especialmente en los enchufes, tomacorrientes y en el punto en que salen del aparato.
- 11. Sólo utilice los aditamentos/accesorios que especifique el fabricante.
- 12. Utilice sólo un carro, soporte, trípode, repisa o mesa que especifique el fabricante o que se venda junto con el TV. Si usa un carro, tenga precaución cuando mueva la combinación carro/TV para evitar lesiones si éste se vuelca.

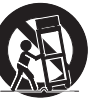

- **13.** Desenchufe este TV durante las tormentas eléctricas o cuando no se utilice durante períodos prolongados.
- 14. Deje que personal calificado realice todo el servicio. Es necesario que el TV reciba servicio si se ha dañado de algún modo, como cuando se daña el cable o enchufe de suministro eléctrico, se ha derramado líquido o

le han caído objetos dentro, cuando el TV ha estado expuesto a lluvia o humedad, no funciona bien o se ha caído.

## Kit de Soporte de Montaje en Pared

|                                         | Marca | Modelo n° | Dimensiones de<br>los tornillos |
|-----------------------------------------|-------|-----------|---------------------------------|
| 55PFL4909 /<br>50PFL4909 /<br>49PFL4909 | sanus | PLA50B    | M6 x 0,472'' (12mm)             |
| 40PFL4909                               |       | SAN25BB   |                                 |
| 32PFL4909 /<br>28PFL4909                |       | SAN18B    | M4 × 0,472'' (12mm)             |

- El Kit de Soporte de Montaje en Pared recomendado (que se vende por separado) permite instalar el televisor en la pared.
- Para obtener información detallada sobre el montaje en pared, consulte el Libro de Instrucciones de Montaje en Pared.
- P&F Mexicana no se hace responsable de los daños materiales o personales que pudieran producirse si decide instalar el Soporte de Montaje en Pared del televisor o montar el televisor en un Soporte por su cuenta.
- La instalación del soporte de montaje mural tiene que encargarse a expertos.

## Nota para el instalador del sistema CATV:

Se hace este recordatorio para llamar la atención del instalador del sistema CATV sobre el Artículo 820-40 del Código Eléctrico Nacional (NEC, por sus siglas en inglés), en donde se proporcionan instrucciones para la adecuada conexión a tierra y en donde, en particular, se especifica que la tierra de los cables se debe conectar al sistema de conexión a tierra del edificio, tan cerca del punto de entrada del cable como sea posible.

#### Ejemplo de la conexión a tierra según NEC (National Electric Code, es decir, Código eléctrico nacional)

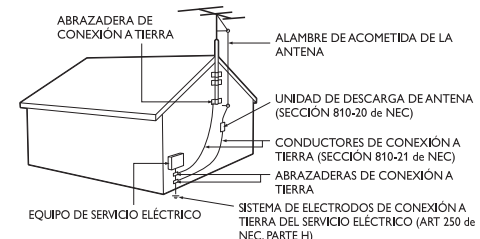

#### **AVISO IMPORTANTE**

#### P&F MEXICANA, S.A. DE C.V. NO SE HACE RESPONSABLE POR DAÑOS O DESPERFECTOS CAUSADOR POR:

- MALTRATO, DESCUIDO O MAL USO, PRESENCIA DE INSECTOS O ROEDORES (CUCARACHAS, RATONES, ETC.). - CUANDO EL APARATO NO HAYA SIDO OPERADO DE ACUERDO CON EL INSTRUCTIVO DE USO, FUERA DE LOS VALORES NOMINALES Y TOLERANCIAS DE LAS TENSIONES (VOLTAJE), FRECUENCIA (CICLAJE) DE ALIMENTACION ELECTRICA Y LAS CARACTERISTICAS QUE DEBEN REUNIR LAS INSTALACIONES AUXILIARES. - POR FENOMENOS NATURALES TALES COMO: TEMBLORES, INUNDACIONES, INCENDIOS, DESCARGAS ELECTRICAS, RAYOS, ETC. D ELITIOS CAUSADOS POR TERCEROS (CHOQUES, ASALTOS, RINAS, ETC.). - NO SERÁ VALIDA LA GARANTÍA A PRODUCTOS COMPRADOS FUERA DEL PAÍS.

## P&F Mexicana no se hace responsable de los tipos de accidentes o lesiones que se indican a continuación.

- Instale el Soporte de Montaje en Pared en una pared vertical robusta.
- Si se instala en un techo o en una pared inclinada, el televisor y el Soporte de Montaje en Pared podrían caer y ocasionar lesiones graves.
- No utilice tornillos que sobrepasen o no alcancen la longitud especificada. Si utiliza tornillos demasiado largos, podrá ocasionar daños mecánicos o eléctricos en el interior del televisor. Si utiliza tornillos demasiado cortos, el televisor podría desprenderse.
- No apriete los tornillos con demasiada fuerza porque con ello puede dañar el producto o hacer que falle provocando daños.
- Por razones de seguridad hay que encargar a dos personas el montaje de la televisión en el soporte de montaje mural.
- No monte la televisión en el soporte de montaje si ésta está enchufada o funcionando. Ello puede causar lesiones por descarga eléctrica.

Cuando instale el televisor en la pared, deje estos espacios.

| Arriba:                   | 11,8 pulg (30cm) |
|---------------------------|------------------|
| Lado izquierdo y derecho: | 5,9 pulg (15cm)  |
| Abajo:                    | 3,9 pulg (10cm)  |

## 1 Aviso

Las margas registradas son propiedad de Koninklijke Philips N.V. o de sus respectivos propietarios.

P&F Mexicana se reserva el derecho de cambiar productos en cualquier momento sin estar obligada a ajustar suministros anteriores de acuerdo con dicho cambio.

Se cree que el material de este manual es adecuado para el uso pretendido del sistema. Si el producto o sus módulos o procedimientos individuales se usan para fines distintos de los especificados en este documento, se debe obtener la confirmación de su validez y adecuación. P&F Mexicana garantiza que el material mismo no infringe ninguna patente de los Estados Unidos. No se ofrece ninguna garantía adicional expresa ni implícita.

P&F Mexicana no será responsable de ningún error en el contenido de este documento ni de los problemas que pudieran surgir como resultado del contenido de este documento. Los errores de los que se informe a P&F Mexicana se adaptarán y publicarán en el sitio Web de soporte de P&F Mexicana lo antes posible.

#### Características de píxeles

Este producto LCD tiene un alto número de píxeles de colores. Aunque tiene píxeles efectivos de 99,999% o más, pueden aparecer constantemente en la pantalla puntos negros o puntos brillantes de luz (rojos, verdes o azules). Esta es una propiedad estructural de la pantalla (dentro de estándares comunes de la industria), no una falla.

#### Garantía

El usuario no puede realizar el servicio de ninguno de los componentes. No abra el producto ni retire las cubiertas que cubren su interior. Las reparaciones sólo podrán llevarlas a cabo los centros de servicio y establecimientos de reparación oficiales. De lo contrario, se anulará la garantía, ya sea expresa o implícita.

Cualquier operación expresamente prohibida en este manual, cualquier ajuste o procedimientos de ensamble no recomendados o autorizados en este manual anulará la garantía.

Para su uso en México, la operación de este equipo está sujeta a las siguientes dos condiciones: (1) es posible que este equipo o dispositivo no cause interferencia perjudicial y (2) este equipo o dispositivo debe aceptar cualquier interferencia, incluyendo la que pueda causar su operación no deseada.

#### Copyright

Todas las demás marcas comerciales registradas y no registradas son propiedad de sus respectivos propietarios.

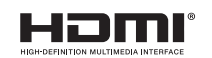

Los términos HDMI y HDMI High-Definition Multimedia Interface y el logotipo de HDMI son marcas registradas de HDMI Licensing LLC en EE.UU, y otros países.

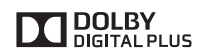

Fabricado con la autorización de Dolby Laboratories. Dolby y el símbolo de doble D son marcas comerciales de Dolby Laboratories.

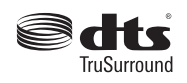

Para obtener información sobre la patentes de DTS, consulte http://patents.dts.com. Fabricado bajo licencia de DTS Licensing Limited. DTS, el símbolo, y DTS + el símbolo juntos son marcas comerciales registradas, y DTS TruSurround es una marca registrada de DTS, Inc. @ DTS, Inc. Todos los derechos reservados.

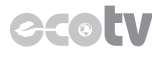

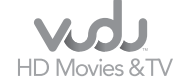

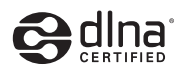

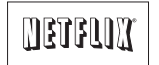

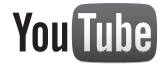

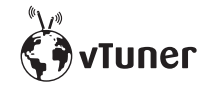

vTuner es una marca comercial de Nothing Else Matters Software, Ltd.

El Logo Wi-Fi CERTIFIED es una marca de certificación de Wi-Fi Alliance.

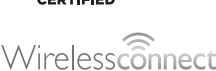

Wireless connection... Easily browse everything from the internet on your TV.

Partes de este software están protegidos por copyright © The FreeType Project (www.freetype.org).

La Academia Americana de Pediatría desaconseja que niños menores de dos años vean la televisión.

La tecnología de retro iluminación LED utiliza menos energía en comparación con un Televisión estándar LCD de retro iluminación CCFL del mismo tamaño de pantalla. El ahorro de energía real pueden variar en función al tamaño de la pantalla.

VUDU™ es una marca registrada de VUDU, Inc.

DLNA<sup>®</sup>, el Logotipo DLNA y DLNA CERTIFIED<sup>®</sup> son marcas comerciales, marcas de servicio o marcas de certificación de Digital Living Network Alliance.

Netflix y el logo de Netflix son marcas comerciales o marcas comerciales registradas de Netflix, Inc.

YouTube y el logotipo YouTube son marcas comerciales de Google Inc.

## 2 Importante

## Ubicación del TV

- Las TV de pantalla grande son pesadas. Es necesario que 2 personas las levanten y manipulen.
- Asegúrese de sostener los marcos superior e inferior de la unidad firmemente como se ilustra.
- Instale la unidad en una posición horizontal y estable.
- No instale la unidad bajo la luz directa del sol o en un lugar expuesto al polvo o a fuertes vibraciones.

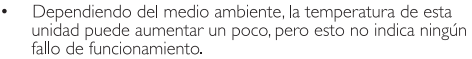

- Evite colocar la unidad donde se produzcan cambios extremos de temperatura.
- No ponga nada directamente encima o debajo de la unidad.
- Dependiendo de los dispositivos externos, es posible que se produzcan ruidos y alteraciones en la imagen y / o sonido si la unidad se coloca demasiado cerca de ellos. En este caso, deje un buen espacio entre los dispositivos externos y la unidad.
- No inserte el cable de alimentación de CA en la toma de corriente sin haber antes realizado todas las conexiones.
- Asegúrese de tener siempre fácil acceso al cable de alimentación o a su clavija para desconectar el TV de la alimentación.
- Antes de mover el TV, desconecte los cables que tenga conectados para no dañar las conexiones.
- Desenchufe el cable de alimentación de CA de la toma de CA antes de transportar la unidad.

## Avisos reglamentarios

No coloque la unidad sobre un mueble que pueda volcar si algún niño o adulto lo inclina, empuja, se coloca encima o trepa por él. La caída de la unidad puede provocar lesiones graves e incluso la muerte.

Este aparato no deberá colocarse en una instalación empotrada como, por ejemplo, una librería o estantería, a menos que disponga de una ventilación apropiada. Asegúrese de dejar un espacio libre de unos 4 pulgadas (10 cm) alrededor de este aparato.

Presione 🕁 para encender la unidad y pasar al modo de reposo. Para apagar el aparato por completo, debe desconectar el cable de alimentación de CA.

Desconecte el enchufe de CA para apagar la unidad cuando se encuentre un problema o cuando no esté en uso. El enchufe CA deberá permanecer disponible.

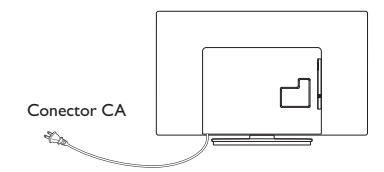

No utilice nunca un plumero de gas comprimido en el televisor. El gas del interior de la unidad puede inflamarse y explotar.

- AVISO: Si la pila se sustituye incorrectamente existe el riesgo de que se produzca una explosión. Sustitúyala siempre por otra de tipo equivalente.
   ADVERTENCIA: Las baterías y las pilas (la batería o la pila que está instalada) no deberán exponerse a un calor excesivo como, por ejemplo, el del sol, el de un incendio u otro similar.
   ADVERTENCIA: Para evitar lesiones, este aparato se debe asegurar al mueble / pared de acuerdo con las instrucciones. Inclinear acitar a baberoara to unidot quedo caucar
  - Inclinar, agitar, o balancear la unidad puede causar lesiones / muerte.

## Cuidado ambiental

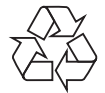

El empaque de este producto se debe reciclar. Comuníquese con sus autoridades locales para obtener información acerca de cómo reciclar el empaque. Para obtener información de productos de reciclaje, por favor visite - **www.reyde.philips.com** 

### Propósito de directivas de vida

Philips está muy atento a fabricar productos que no dañen el medio ambiente en las áreas principales de preocupación para ecologistas. Su nueva TV contiene materiales que se pueden reciclar y volver a usar. Al final de su vida útil, empresas especializadas pueden desmantelar la TV desechada para concentrar los materiales reutilizables y para minimizar la cantidad de los que se eliminarán. Asegúrese de eliminar su TV antigua según las normativas locales.

#### Eliminación de baterías usadas

Las baterías suministradas no contienen los materiales pesados mercurio y cadmio. Sin embargo, en muchas áreas no se pueden eliminar baterías junto con los desechos domésticos.Asegúrese de eliminar las baterías según las normativas locales.

## Descargar copia electrónica

Para obtener una copia electrónica más detallada de este manual :

- 1 Apunte su explorador a www.philips.com/support
- 2 Elija su país de residencia con el idioma.
- 3 Introduzca el nombre o el número en el campo de búsqueda. Alternativamente, puede buscar en el catálogo.
- 4 Haga clic en la Descripción o Modelo.
- 5 Bajo Servicio de soporte del producto, haga clic en los "Manual de instrucciones".

## Preparando la unidad para mover/ enviar

Por favor empaque la unidad correctamente siguiendo el diagrama en el carton.

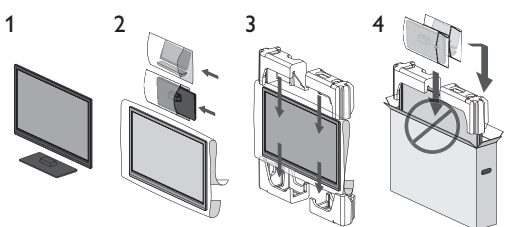

① Para evitar dano a la pantalla, no coloque la base del Televisor del lado de la pantalla. Español

6

6

7

## Contenido

| 1 | Aviso |  |
|---|-------|--|
|   |       |  |

| 2 | Importante                             | Ę |
|---|----------------------------------------|---|
|   | Ubicación del TV                       | 5 |
|   | Avisos reglamentarios                  | 5 |
|   | Cuidado ambiental                      | 5 |
|   | Descargar copia electrónica            | 5 |
|   | Preparando la unidad para mover/enviar | 5 |

## 3 Cómo comenzar

| Conectar la antena o el decodificador de cable / |  |
|--------------------------------------------------|--|
| satélite / IPTV                                  |  |

## 4 Uso de su TV

|   | Sintonización de canales desde un dispositivo |    |
|---|-----------------------------------------------|----|
|   | externo                                       | 7  |
|   | Visualización de la Configuración mediante el |    |
|   | Menú principal                                | 7  |
|   | Red                                           | 8  |
|   | Philips Wirelessconnect                       | 8  |
|   | Net TV                                        | 9  |
|   | Cambio de ajustes de imagen y sonido          | 9  |
|   | Cambio de formato de imagen                   | 11 |
|   | Ajustes subtítulos                            | 11 |
|   | Bloque para niños y de clasificaciones        | 12 |
|   | Ajuste de su ubicación en hogar               | 13 |
|   | Visualización de fotos, reproducción música y |    |
|   | visualización de vídeos en una memoria USB    | 13 |
|   |                                               |    |
| 5 | Instalar canales                              | 13 |
|   | Sintonización automática                      | 13 |

| 6 | Solución de problemas | 14 |
|---|-----------------------|----|
| 7 | Especificaciones      | 15 |

| 8 | Garantía                     | 16 |
|---|------------------------------|----|
|   | P&F MEXICANA, S. A. de C. V. | 17 |

# 3 Cómo comenzar

# Conectar la antena o el decodificador de cable / satélite / IPTV

Asegúrese de que la antena u otros dispositivos están bien conectados antes de enchufar el cable de alimentación de CA.

#### Si conecta a una antena a través de RF cable

Cualquier programa de DTV que se transmita en su área se puede recibir a través de una conexión de antena.

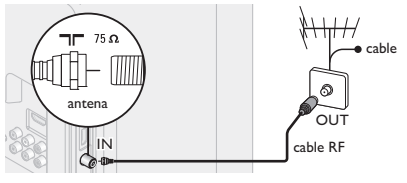

### Si conecta un decodificador a través de RF cable

Si la TV está conectada a un decodificador de TV por cable o satélite por medio de una conexión coaxial, ajuste la TV en el canal 3/4 o el canal especificado por el proveedor del servicio.

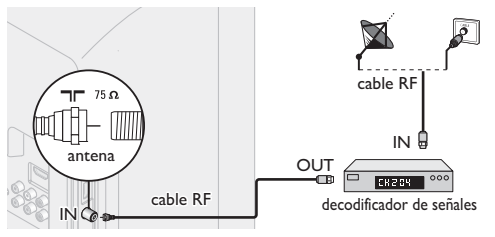

# Si conecta un decodificador de cable / satélite / IPTV con un cable HDMI

Si el TV está conectado a un cable o de satélite decodificador de señales mediante HDMI, seleccione la fuente correcta utilizando SOURCE de esta unidad en o **ED SOURCE** de el control remoto.

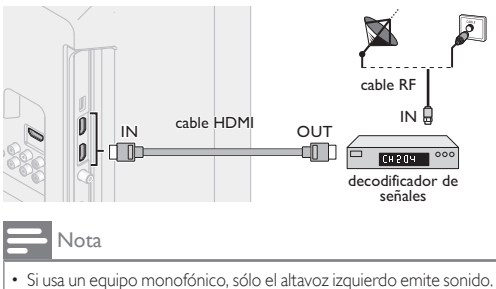

- Si usa un equipo monoionico, solo el atavoz izquierdo emite sonido. Utilice un adaptador de mono a estéreo (no incluido) para la reproducción de sonido a través de todos los altavoces internos.
- Si no hay señal de entrada y no se realiza ninguna operación durante 15 minutos, la unidad pasará automáticamente al modo de reposo.

# 4 Uso de su TV

# Sintonización de canales desde un dispositivo externo

- 1 Encienda el decodificador o el dispositivo conectado.
  - La imagen proveniente del decodificador de señales o el dispositivo conectado puede aparecer automáticamente en la pantalla.

#### Si la imagen no aparece

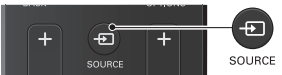

Presione 🔁 SOURCE repetidamente para seleccionar el decodificador o el dispositivo conectado y espere unos segundos hasta que aparezca la imagen.

2 Utilice el control remoto del decodificador de señales o el dispositivo conectado para seleccionar canales.

# Visualización de la Configuración mediante el Menú principal

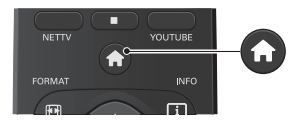

1 Presione **f** para desplegar el menú Inicio.

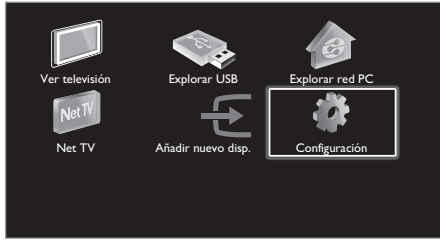

2 Utilice ▲ ▼ ◀ ► para seleccionar Configuración y luego presione OK.

## Guía de la pantalla de menú Inicio

## Pantalla de inicio de menú Inicio

|                     |     |                                                                                                    | (4) |
|---------------------|-----|----------------------------------------------------------------------------------------------------|-----|
| 1 - Ver televisión  |     | Explorar USB                                                                                              | 5   |
| 2 Net TV            |     | Añadir nuevo disp.                                                                                        | 6   |
| 3                   |     |                                                                                                    |     |
| (1) Ver televisión  | :   | Vuelve a la fuente de TV si se ha seleccionado otra fuente.                                               |     |
| 2 Net TV            | :   | Tiene acceso a los menús Net TV.                                                                          |     |
| 3 Añadir nuevo disp | ).: | Agrega nuevos dispositivos al menú de Inicio.                                                             |     |
| (4) Explorar USB    | :   | Tiene acceso a los menús USB.                                                                             |     |
| 5 Explorar red PC   | :   | Tiene acceso a los menús DLNA.                                                                            |     |
| 6 Configuración     | :   | Tiene acceso a los menús que le permir<br>cambiar los ajustes de imagen, sonido y<br>otros ajustes de TV. | ten |

#### - Nota

 Después de seleccionar Añadir nuevo disp., siga las instrucciones en pantalla para seleccionar el dispositivo y conector correctos.

## Red

Configure los ajustes de conexión de red para usar Net TV o la función de mejora de red.

- Despliegue Configuración utilizando el menú de Inicio y utilice ▲ ▼ para seleccionar Instalación, después presione OK.
- 2 Utilice  $\blacktriangle$   $\nabla$  para seleccionar **Red** y luego presione **OK**.

### Asistente para la configuración en red

Antes de continuar con **Prueba de Conexión** u otros ajustes en la sección **Red**, ejecute el Asistente para la configuración en red para conectar la televisión a su red.

### Configuración inalámbrica

Seleccione para usar una LAN inalámbrica para conectar a Internet por medio de una conexión inalámbrica.

- 3 Utilice ▲ ▼ para seleccionar Asistente para la configuración en red, después presione OK.
- 4 Presione OK para seleccionar Iniciar ahora.
- 5 Utilice ▲ ♥para seleccionar Inalambrico y luego presione OK.
- 6 Utilice ▲ ▼ para seleccionar el ajuste deseado, y después presione OK, y siga las instrucciones en pantalla.

| Elementos de<br>ajuste | Descripción                                                                                                    |  |
|------------------------|----------------------------------------------------------------------------------------------------|--|
| Easy Connect           | Seleccione este ajuste si su router tiene un<br>botón de Configuración Protegida Wi-Fi<br>(WPS). Comience la exploración de redes<br>inalámbricas en la TV después de presionar el<br>botón WPS en su router. Si falla la prueba de<br>conexión, consulte el manual del router<br>respecto a detalles adicionales. |  |
| Exploración            | Busca redes inalámbricas automáticamente y<br>seleccione el nombre de red inalámbrica<br>(SSID) de la lista.                                                                                                    |  |
| Entrada Manual         | Ajuste la conexión al Punto de Acceso LAN<br>Inalámbrico (AP) (por ejemplo, enrutador<br>inalámbrico) manualmente introduciendo el<br>nombre de la red inalámbrica (SSID).                                                                                                    |  |

#### Configuración mediante cable

Seleccione para usar un cable Ethernet para conectar a Internet por medio de conexión cableada. Adquiera cables Ethernet blindados en su establecimiento habitual y utilícelos para conectarse a los equipos en red.

- 3 Utilice ▲ ▼ para seleccionar Asistente para la configuración en red, después presione OK.
- 4 Presione OK para seleccionar Iniciar ahora.
- 5 Utilice ▲ ▼para seleccionar Por cable y luego presione OK.
  - Prueba de Conexión comenzará automática. (Consulte Prueba de Conexión → p. 8.)

## Prueba de Conexión

Siga estos pasos para comprobar su conexión a internet después de haber conectado un cable Ethernet o configurado manualmente los ajustes de red, como la dirección IP, los valores de DNS, etc.

- 3 Utilice ▲ ▼para seleccionar Prueba de Conexión y luego presione OK.
- Presione OK para seleccionar Iniciar ahora.
  - La prueba de conexión comenzará automáticamente y el resultado de la prueba para Red Doméstica e Internet aparecerá a la derecha después que termine la rueba de conexión.
  - Se despliega "Comprobando..." mientras la prueba de conexión está en progreso.

| Red<br>Doméstica                                                                                                    | Internet           | Descripción                                                                                      |
|----------------------------------------------------------------------------------------------------|--------------------|--------------------------------------------------------------------------------------------------|
| Prueba<br>superada                                                                                                   | Prueba<br>superada | La prueba está en progreso.                                                                      |
| Falla                                                                                                    | -                  | Falló la prueba de conexión para Red<br>Doméstica. Compruebe las<br>configuraciones de conexión. |
| Prueba<br>superada Falla Falló la prueba de conexión para Internet.<br>Compruebe las configuraciones de<br>conexión. |                    |                                                                                                  |
|                                                                                                    |                    |                                                                                                  |

 Si pasa la prueba de conexión para Internet, la prueba de velocidad comenzará automáticamente.

- Presione OK para acceder a la lista de pantalla de confirmación de estado de red.
- 6 Presione OK para salir.

#### Nota

- Si pasa la prueba de conexión tanto para Red Doméstica como Internet, ya puede utilizar la Net TV o la función de actualización de red por medio de Internet sin realizar ningún ajuste adicional.
- Si la prueba de conexión falla, compruebe si el cable de Ethernet está conectado correctamente al televisor. Compruebe también si ha dado correctamente todos los detalles requeridos para la conexión LAN inalámbrica.

## Philips Wirelessconnect

Puede utilizar su televisor como monitor inalámbrico de PC a través de la red de su casa. Asegúrese de descargar el software Philips Wirelessconnect e instalarlo en su PC antes de realizar los siguientes pasos.

## Instalar Philips Wirelessconnect

- Despliegue Configuración utilizando el menú de Inicio y utilice ▲ ▼ para seleccionar Actual. Software, después presione OK.
- 2 Utilice ▲ ♥para seleccionar Wirelessconnect code y luego presione OK.
  - Escriba el código de 12 dígitos que aparece en la pantalla. Necesitará descargar el software Philips Wirelessconnect.
- 3 Inicie su navegador de Internet en su PC y abra la página de descarga Philips Wirelessconnect en www.wifimediaconnect.philips.com/

En el sitio de Internet, puede revisar los requerimientos necesarios del sistema de PC.

- Ingrese el código de 12 dígitos que escribió en el paso 2.
- 5 Haga clic en el botón 'Descargar ahora' para descargar el software Philips Wirelessconnect gratuito.
- 6 Una vez descargado, ejecute el instalador de software de Philips Wirelessconnect. Siga las instrucciones en la pantalla para completar la instalación del software.

## Utilizar Philips Wirelessconnect

- 1 Inicie Philips Wirelessc<u>onne</u>ct en su PC primero.
  - Dé clic derecho en el 🛄 y seleccione "Start Projecting".
  - Se muestra la pantalla de inicio del software Philips Wirelessconnect y la unidad busca las computadoras disponibles en las que esté en marcha Philips Wirelessconnect.

Una vez conectado, el software Philips Wirelessconnect codificará y transmitirá la pantalla de su PC como vídeo junto con audio.

Dependiendo de la configuración de su computadora y red, habrá un retraso entre la pantalla de su computadora y la televisión; pero el audio-vídeo siempre estará sincronizado.

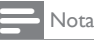

 Si "Start Projecting" no está disponible, por favor permita el acceso de Wirelessconnect a través de su software de firewall en la computadora.

#### Ayuda de Philips Wirelessconnect

Para leer la ayuda de Philips Wirelessconnect hay que hacer clic en el icono del programa en el área de notificación del PC y seleccionar la ayuda.

#### **Especificaciones**

Puede ver vídeos de alta definición (HD) o de definición estándar (SD) dependiendo de la capacidad de procesamiento de su PC. Para una reproducción continua de un vídeo de alta definición, utilice un hardware para acelerar la reproducción de vídeo en su computadora. Un hardware para acelerar la reproducción de vídeo utiliza el adaptador de gráficos de su computadora para reproducir vídeos en alta definición en lugar de utilizar el procesador. Esto libera al procesador para la codificación del vídeo de Philips Wirelessconnect. La protección de contenido de la mayor parte de los discos Blu-ray o DVD puede restringir la posibilidad de ver películas en la televisión si el disco lo reproduce un PC. El televisor muestra los archivos audiovisuales del PC con un pequeño retraso. Philips Wirelessconnect está sólo disponible para PC.

#### Requisitos del sistema

Windows XP, Windows Vista, Windows 7, Windows 8 Mac OS X 10,6 o superior

#### Requisitos mínimos del sistema

- Intel Core 2 Duo 1,8GHz
- 512MB RAM
- IEEE 802.11n

#### Requisitos recomendados del sistema

- Intel Core 2 Duo 2,1GHz
- 1GB RAM

## Net TV

La Net TV ofrece servicios por Internet para su TV. Utilice el control remoto para explorar las páginas de Net TV. Puede reproducir películas, escuchar música y mucho más, todo desde la pantalla de su TV.

- Debido a que la Net TV es un sistema en línea, se puede modificar con el tiempo para mejorar su propósito.
- Se pueden agregar, cambiar o detener algunos servicios Net TV después de algún tiempo.
- No se puede descargar y guardar archivos o instalar plug-ins (complementos).

## Antes de iniciar sesión en Net TV

Siga el procedimiento a continuación antes de iniciar sesión en Net TV.

- Conecte esta unidad a Internet.
- 2 Configure los ajustes de conexión de red necesarios.
- (Consulte Red 👄 p. 8.)

## Inicio de sesión en Net TV

- Presione NETTV en el control remoto.
  - Aparecerá la pantalla de Net TV, después utilice ▲▼◀▶ para seleccionar el icono de servicio.
  - Aparecerá la pantila, Condiciones de Uso de Philips para producto Habilitado para Internet sólo la primera vez. Después de confirmar el contenido, utilice 
     para seleccionar De acuerdo, después presione OK.

## Guía de la pantalla de menús de Net TV

#### Pantalla Inicial de Net TV

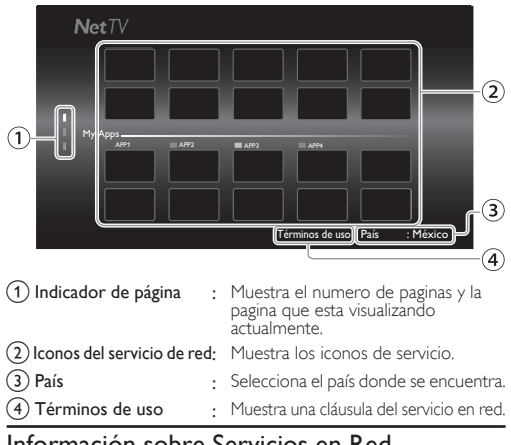

### Información sobre Servicios en Red

Para obtener información detallada sobre servicios de Internet de terceros, visite el sitio Web de los proveedores de servicio:

- Netflix : http://www.netflix.com
- VUDU : http://www.vudu.com

## Cambio de ajustes de imagen y sonido

#### Debe ajustar Casa en Ubicación. 🗯 p. 13

De lo contrario, los ajustes de sonido e imagen personalizados no se memorizarán cuando el televisor pase al modo de reposo.

#### Cambie los ajustes de imagen

Despliegue Configuración utilizando el menú de Inicio y utilice
 ▲ ▼ para seleccionar Imagen, después presione OK.

|                  | Cuadro auto       | Personal         |
|------------------|-------------------|------------------|
| Imagen           | Luz de fondo      |                  |
| Sonido           | Contraste         |                  |
| Opciones         | Brillo            | 1111111111111    |
|                  | Color             |                  |
| Actual. Software | Tono              | mmhumm           |
|                  | Realce            | 1111111111111    |
|                  | Ajustes avanzados | Alineación color |

| 2 | Utilice |        |        | para   | selecciona | r el | elemento | que | desee |
|---|---------|--------|--------|--------|------------|------|----------|-----|-------|
|   | ajustar | , desp | ués pr | resion | ne OK,     |      |          |     |       |

| Cuadro auto       | para seleccionar el ajuste deseado, después presione<br>OK<br>(Personal, Estándar, Vívida, Deportes, Cine, Juego,<br>Ahorro de energía y Internet video)                                                                                                    |                                                                       |  |
|-------------------|----------------------------------------------------------------------------------------------------|-----------------------------------------------------------------------|--|
|                   | <ul> <li>Cursor</li> </ul>                                                                                                    | Cursor 🕨                                                              |  |
| Luz de fondo      | para reduce el consumo<br>eléctrico y brillo                                                                                                    | para aumentar el<br>consumo de energía y<br>brillo de la luz de fondo |  |
| Contraste         | para reducir el contraste                                                                                                    | para aumentar el<br>contraste                                         |  |
| Brillo            | para reducir el brillo                                                                                                    | para aumentar el brillo                                               |  |
| Color             | para reducir la intensidad<br>de color                                                                                                    | para aumentar la<br>intensidad de color                               |  |
| Tono              | para agregar rojo                                                                                                    | para agregar verde                                                    |  |
| Realce            | para suavizar                                                                                                    | para agudizar                                                         |  |
| Ajustes avanzados | para seleccionar el ajuste deseado, después presione<br>OK<br>(Alineación color, Reduc. del ruido, Sensor de luz*,<br>Extensión del negro, Contr. dinámico, Gama, 120<br>PMR, Artifacto de reducción MPEG, Realce del<br>color, Administración del color a elección y Modo<br>de película) |                                                                       |  |

<sup>🖹</sup> Nota

- Ajusta la retroiluminación para obtener la mejor calidad de imagen regulando para ello la intensidad de retroiluminación según lascondiciones lumínicas de la sala cuando Sensor de luz<sup>2</sup> está ajustada en Encendido. Asegúrese de que la iluminación de la sala sea estable y que nada obstruya el sensor de luz.
- \* No disponible para 32PFL4909, 28PFL4909.

## Cambie los ajustes de sonido

 Despliegue Configuración utilizando el menú de Inicio y utilice ▲ ▼ para seleccionar Sonido, después presione OK.

|                  | Sonido auto                | Personal      |
|------------------|----------------------------|---------------|
| Imagen           | Ecualizador                | Iniciar ahora |
| Sonido           | Balance                    | սուսիսուս     |
| Opciones         | DTS TruSurround            | Apagado       |
|                  | Nivelador automat. Volumen | Apagado       |
| Actual. Software | Altavoces del televisor    | Encendido     |
|                  | Volumen auricular          | mmhunn        |
|                  | Formato de salida digital  | PCM           |

- 2 Utilice ▲ ▼ <> para seleccionar el elemento que desee ajustar, después presione OK.
  - Se pueden configurar los siguientes ajustes de sonido. Dependiendo de la fuente del sonido, algunos ajustes de sonido no están disponibles.

| Sonido auto                   |                                                    | para seleccionar el ajuste deseado, después<br>presione OK.<br>(Personal, Estándar, Vívida, Deportes, Cine,<br>Música y Noticia) |                                                                                                    |  |  |
|-------------------------------|----------------------------------------------------|----------------------------------------------------------------------------------------------------|----------------------------------------------------------------------------------------------------|--|--|
| Ecuali                        | izador                                             | para seleccionar la frecuencia específica utilizando<br>V, y utilice V para ajustar el nivel, y presione<br>OK.                  |                                                                                                    |  |  |
| Bala                          | Balance                                            |                                                                                                    | Ajusta el balance de los altavoces derecho e<br>izquierdo para adaptarse del mejor modo a la<br>posición de escucha.                                                  |  |  |
| Idioma au                     | idio digital                                       | Sólo está dis<br>cuando se tr<br>idiomas de a                                                                                    | ponible para los canales digitales,<br>ansmite en varios idiomas. Indica los<br>udio disponibles.                                                                     |  |  |
| Altorna                       | ar audia                                           | Principal                                                                                                    | Disponible para canales analógicos<br>cuando se transmite un programa<br>de audio principal y uno secundario<br>(SAP). Seleccione el programa de<br>audio principal.  |  |  |
| Alterna                       |                                                    | SAP                                                                                                    | Disponible para canales analógicos<br>cuando se transmite un programa<br>de audio principal y uno secundario<br>(SAP). Seleccione el programa de<br>audio secundario. |  |  |
| Mono/                         | Estároo                                            | Mono                                                                                                    | para emitir audio en mono.                                                                                                    |  |  |
| TIONO                         | Lstereo                                            | Estéreo                                                                                                    | para emitir audio en estéreo.                                                                                                    |  |  |
| DTS TruSurround               |                                                    | Apagado                                                                                                    | para ajustar DTS TruSurround™ en<br>Apagado                                                                                                    |  |  |
|                               |                                                    | Encendido                                                                                                    | para ajustar DTS TruSurround™ en<br>Encendido                                                                                                    |  |  |
| Nivelador automat.<br>Volumen |                                                    | Apagado                                                                                                    | para eliminar la <b>Nivelador automat.</b><br><b>Volumen</b>                                                                                                    |  |  |
|                               |                                                    | Encendido                                                                                                    | para reducir las diferencias de<br>volumen entre los anuncios y los<br>programas de TV                                                                                |  |  |
|                               |                                                    |                                                                                                    | los altavoces no emitirán el sonido.                                                                                                    |  |  |
|                               |                                                    | Encendido                                                                                                    | los altavoces emitirán el sonido                                                                                                    |  |  |
| Altavoces del televisor       |                                                    | Altavoces<br>EasyLink                                                                                                    | para controlar la salida de audio de<br>los dispositivos con vínculo HDMI<br>conectados                                                                               |  |  |
| Volumen auricular             |                                                    | Ajusta el volu                                                                                                    | umen de los auriculares.                                                                                                    |  |  |
|                               |                                                    |                                                                                                    | para transmitir señales PCM.                                                                                                    |  |  |
| Formato de salida<br>digital  |                                                    | Bitstream                                                                                                    | para emitir audio en su formato<br>nativo como bitstream al receptor<br>de audio conectado.                                                                           |  |  |
| Nivelador                     | Si un canal<br>o<br>dispositivo<br>de salida<br>es | demasiado<br>alto                                                                                                    | Navegue a tal canal o dispositivo de<br>entrada y ajuste un nivel de volumen<br>delta negativo conforme a sus<br>preferencias personales.                             |  |  |
| volumen                       |                                                    | demasiado<br>bajo                                                                                                    | Navegue a tal canal o dispositivo de<br>entrada y ajuste un nivel de volumen<br>delta positivo conforme a sus<br>preferencias personales.                             |  |  |

## Cambio de formato de imagen

Se pueden seleccionar los modos de desplegado cuando se TV reciba una señal de vídeo de 16:9 o 4:3.

Se pueden seleccionar tres tipos de modos de desplegado para la señal de Entrada PC.

Presione E FORMAT repetidamente para cambiar la relación de aspecto de la TV.

#### Para señal de vídeo 16:9

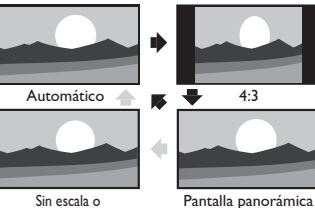

Completa\*(sólo 1080i/p)

| Automático                                  | En dispositivos conectados diferentes a DTV y<br>HDMI, amplifica la imagen para adaptarse mejor a la<br>pantalla. Los dispositivos DTV y HDMI conectados<br>muestran la imagen en su tamaño original.<br>Los subtítulos pueden permanecer visibles. |  |
|---------------------------------------------|----------------------------------------------------------------------------------------------------|--|
| 4:3                                         | Despliega una imagen de 16:9 en un tamaño de 4:3;<br>la imagen se acorta horizontalmente. Las barras<br>laterales aparecen en ambos extremos de la pantalla.                                                                                        |  |
| Pantalla<br>panorámica                      | Despliega una imagen de 16:9 que se alarga<br>horizontal y verticalmente.                                                                                                    |  |
| Sin escala o<br>Completa*<br>(sólo 1080i/p) | Despliega una imagen de 16:9 en su tamaño original.                                                                                                    |  |
|                                             |                                                                                                    |  |

\* Esta parte difiere dependiendo del producto que usted tenga.

"Sin escala" para 55PFL4909, 50PFL4909, 49PFL4909, 40PFL4909.

"Completa" para 32PFL4909, 28PFL4909.

#### Para señal de vídeo 4:3

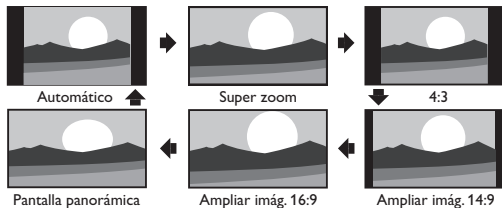

| Automático             | En dispositivos conectados diferentes a DTV y HDMI,<br>amplifica la imagen para adaptarse mejor a la pantalla.<br>Los dispositivos DTV y HDMI conectados muestran la<br>imagen en su tamaño original. Los subtítulos pueden<br>permanecer visibles. |  |
|------------------------|----------------------------------------------------------------------------------------------------|--|
| Super zoom             | Despliega una imagen de 4:3 en un tamaño de 16:9; la<br>imagen se alarga horizontal y verticalmente y sus bordes<br>izquierdo y derecho se agrandan. Se recorta la parte<br>superior e inferior de la imagen.                                       |  |
| 4:3                    | Despliega una imagen de 4:3 en su tamaño original.<br>Las barras laterales aparecen en ambos extremos de la<br>pantalla.                                                                                                    |  |
| Ampliar imág.<br>14:9  | Despliega una imagen de 4:3 en un tamaño de 14:9; la<br>imagen se alarga horizontal y verticalmente.<br>Se recorta la parte superior e inferior de la imagen. Las<br>barras laterales aparecen en ambos extremos de la<br>pantalla.                 |  |
| Ampliar imág.<br>16:9  | Despliega una imagen de 4:3 en un tamaño de 16:9; la<br>imagen se alarga horizontal y verticalmente. Se recorta<br>la parte superior e inferior de la imagen.                                                                                       |  |
| Pantalla<br>panorámica | Despliega una imagen que está alargada fuera de<br>proporción para llenar la pantalla.                                                                                                    |  |

#### Para señal de Entrada de PC

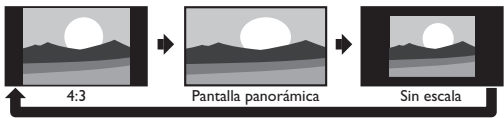

· Esta unidad también se puede conectar a su PC que tenga una terminal

Utilice un cable de conversión HDMI-DVI para esta conexión de Vídeo y requiere un cable de audio de conector Estéreo mini 3,5mm para la señal de Audio Análogo también.

| esta página si la PC tiene Salida HDMI. |
|-----------------------------------------|
| esta página si la PC tiene Salida HDM   |

| 4:3                    | Despliega una imagen alargada proporcionalmente.<br>Las barras laterales aparecen en ambos extremos de la<br>pantalla. |  |  |
|------------------------|----------------------------------------------------------------------------------------------------|--|--|
| Pantalla<br>panorámica | Despliega una imagen que está alargada fuera de<br>proporción para llenar la pantalla.                                 |  |  |
| Sin escala             | Despliega la imagen en su tamaño original.                                                                             |  |  |

## Ajustes subtítulos

Los Subtítulos muestran la porción de audio de la programación como texto superpuesto sobre el vídeo.

- Despliegue Configuración utilizando el menú de Inicio y utilice ▲ ▼ para seleccionar Opciones, después presione OK.
- 2 Utilice  $\blacktriangle$   $\nabla$  para seleccionar Ajustes Subtit. y luego presione OK. Subtítulos

Puede elegir la pantalla de subtítulos.

- Utilice  $\blacktriangle$   $\nabla$  para seleccionar Subtítulos y luego presione OK.
- 4 Utilice **A V** para seleccionar **Encendido**, **Apagado** o **CC sin** Audio, después presione OK.

Funcionamiento de TV Digital

#### Servicio de subtítulos digitales

- 3 Utilice **A V**para seleccionar **Servicio de Subtítulos** Digitales y luego presione OK.
- 4 Utilice **A V** para seleccionar el **Servicio de Subtítulos** Digitales deseado, y presione OK.

| CS-1 a<br>CS-6 | Seleccione uno de estos antes de cambiar cualquier otro<br>elemento en el menú <b>Ajustes Subtit.</b> . Elija <b>CS-1</b> bajo<br>condiciones normales. |
|----------------|----------------------------------------------------------------------------------------------------|
|                |                                                                                                    |

Funcionamiento de TV por cable / NTSC (analógica)

#### Servicio de subtítulos

3 Utilice **A V**para seleccionar **Servicio de subtítulos** y luego presione OK.

#### 4 Utilice **A V** para seleccionar el **Servicio de subtítulos** deseado, y presione OK.

| CC-1 y T-1           | Servicios de subtítulo y texto primarios. Los subtítulos o el texto<br>se muestran en el mismo idioma que el diálogo del programa (hasta<br>4 líneas de escritura sobre la pantalla del televisor).                 |                                                                                                  |  |
|----------------------|----------------------------------------------------------------------------------------------------|--------------------------------------------------------------------------------------------------|--|
| СС-3 у Т-3           | Sirven como canales de datos preferidos. Los subtítulos o el texto se muestran con frecuencia en un idioma secundario.                                                                                              |                                                                                                  |  |
|                      | Rara vez disponibles y las transmisoras los usan sólo en<br>condiciones especiales, tales como cuando CC-1 y CC-3 o<br>T-1 y T-3 no están disponibles.<br>Hav3 modos de visualización de acuerdo con los programas: |                                                                                                  |  |
| CC-2,<br>CC-4, T-2 y | Paint-on                                                                                                    | Visualiza inmediatamente en la pantalla del<br>televisor los caracteres introducidos.            |  |
| T-4                  | Pop-on                                                                                                    | Una vez que los caracteres son almacenados<br>en memoria, se muestran todos a la vez.            |  |
|                      | Roll-up                                                                                                    | Muestra los caracteres continuadamente<br>mediante desplazamiento de líneas<br>(máximo 4 líneas) |  |

## Opciones de Subtítulos Digitales

Puede elegir el tamaño, la fuente, el color, el fondo y otras características del texto del subtítulo.

- 3 Utilice **A V**para seleccionar **Opciones de Subtítulos** Digitales y luego presione OK.
- 4 Utilice  $\blacktriangle \nabla$  para seleccionar un elemento y presione OK, luego utilice ▲ ▼ para seleccionar el ajuste deseado y presione OK.

Nota

- El servicio de Subtítulos puede no poderse controlar por las opciones de menú de esta unidad si ve la televisión a través de un decodificador de cable o satélite externo. En este caso necesitará usar las opciones de menú en el decodificador externo para controlar los Subtítulos.
- Los subtriulos no siempre usan la ortografía y gramática correctos. No todos los programas de TV y comerciales de productos incluyen información de subtriulos. Consulte la programación de TV de su área respecto a los canales de TV y horarios de programas Subtitulados. Los programas con subtítulos por lo general se indican en las listas de TV con marcas de servicio como CC
- No todos los servicios de subtítulos se usan a través de una cadena
- de TV durante la transmisión de un programa con subtítulos. El ajuste EUT que cumple con § 79,102 (e) es el siguiente:
  - Fuente: Fuente sencilla
  - Tamaño de letra: Grande

## Bloque para niños y de clasificaciones

Puede evitar que los niños vean ciertos programas o canales bloqueando los controles de la TV y usando clasificaciones.

- Despliegue Configuración utilizando el menú de Inicio y utilice **A V** para seleccionar **Opciones**, después presione OK.
- 2 Utilice ▲ ▼para seleccionar Bloqueo infantil y luego presione OK.
- 3 Utilice los botones NUMÉRICOS para ingresar los números de 4 dígitos para su código PIN.
  - Si no se ha asignado un Código Id., introduzca 0, 0, 0, 0.
  - Cuando el código PIN es correcto, se visualiza el menú Bloqueo infantil.

#### Bloqueo de canales

Canales o modos de Entrada externa particulares pueden ser invisibles en esta función.

- 4 Utilice **A V**para seleccionar **Bloqueo de canales** y luego presione OK.
- 5 Utilice **A V** para seleccionar los canales o Entrada externa particulares, después presione OK repetidamente para cambiar entre ver y bloquear.
  - 🖾 indica que el canal o la Fuente de Entrada están blogueados.
  - 🗆 indica que el canal o Fuente de Entrada no están bloqueados.

#### Ajuste de clasificaciones de TV y películas

Niveles bloqueo TV tiene acceso controlado a programas individuales en base en sus clasificaciones de edad y clasificación de contenido. Películas prohibidas es el sistema de clasificación creado por MPAA,

- 4 Utilice  $\blacktriangle$   $\forall$  para seleccionar Niveles bloqueo TV o Películas prohibidas, después presione OK.
- 5 Utilice A V para seleccionar la clasificación deseada. después presione OK repetidamente para cambiar entre ver y bloquear.
  - Para niveles bloqueo US TV, puede seguir ajustando las subcategorías para bloquear elementos específicos de la programación.
  - o o indica que la clasificación está bloqueada.
  - 🗆 indica que la clasificación no está bloqueada.

| Clasificacioes de película | Clasificaciones<br>de TV | Descripción                                                                                            |
|----------------------------|--------------------------|----------------------------------------------------------------------------------------------------|
| Todo                       |                          | Todas las clasificaciones bloqueadas<br>incluyendo las carentes de clasificación                       |
| NR                         | No                       | Sin clasificación                                                                                      |
| -                          | TV-Y                     | Apto para todos los niños                                                                              |
| -                          | TV-Y7                    | Apto para todos los niños desde los 7 años                                                             |
| G                          | TV-G                     | Audiencia general                                                                                      |
| PG                         | TV-PG                    | Se sugiere supervisión de los padres                                                                   |
| PG-13                      | -                        | No apto niños menores de 13 años                                                                       |
| -                          | TV-14                    | No apto niños menores de 14 años                                                                       |
| R                          | _                        | Restringido; menores de 17 años tienen que<br>estar acompañados por un progenitor o un<br>tutor adulto |
| NC-17                      | -                        | No apto para menores de 17 años                                                                        |
| Х                          | TV-MA                    | Exclusivamente para público adulto                                                                     |

#### Clasificaciones de inglés canadiense o francés canadiense

Puede seleccionar la clasificación para transmisión de Inglés Canad. o Francés Canad.

- Utilice **A V**para seleccionar **Clasif. inglés canad.** o **Clasif.** francés canad., después presione OK.
- 5 Utilice **A V** para seleccionar la clasificación deseada, después presione OK repetidamente para cambiar entre ver y bloquear.
  - indica que la clasificación está bloqueada.
  - Indica que la clasificación no está bloqueada.

| Clasif. inglés<br>canad. Clasif. francés<br>canad. |         | Descripción                          |  |
|----------------------------------------------------|---------|--------------------------------------|--|
| То                                                 | do      | Todas las clasificaciones bloqueadas |  |
| E                                                  |         | Programa exento                      |  |
| С                                                  | -       | Para todos los niños                 |  |
| C8+                                                | -       | Para niños mayores de 8 años         |  |
| C                                                  | Ĵ       | Audiencia general                    |  |
| - 8 ans+                                           |         | No adecuado para menores de 8 años   |  |
| PG                                                 | -       | Se sugiere supervisión de los padres |  |
| -                                                  | 13 ans+ | No adecuado para menores de 13 años  |  |
| 14+                                                | -       | No adecuado para menores de 14 años  |  |
| _                                                  | 16 ans+ | No adecuado para menores de 16 años  |  |
| 18+ 18 ans+                                        |         | Sólo para adultos                    |  |

#### Nota

El V-Chip puede bloquear los programas no clasificados por 'CEA-608-E sec. L.3''. Si se usa la opción para bloquear programas NR, No o E en Películas prohibidas, Niveles bloqueo TV, Clasif. inglés canad. o Clasif. francés canad. de manera acorde "pueden ocurrir resultados inusuales y la unidad puede no recibir boletines de emergencia u otros tipos dé programación": / Boletines de Emergencia (Tales como mensajes EAS, advertencias climáticas y otros) / Programación originada localmente / Noticias / Avisos Políticos / de Servicio Público / Religiosos / Deportes / Clima.

## Ajuste de su ubicación en hogar

Puede ajustar la ubicación **Ubicación** de su televisión en **Casa** o **Tienda**. Elegir **Casa** le da completa flexibilidad para cambiar los ajustes predeterminados para imagen y sonido.

- 1 Despliegue Configuración utilizando el menú de Inicio y utilice
  - ▲ ▼ para seleccionar Instalación, después presione OK.

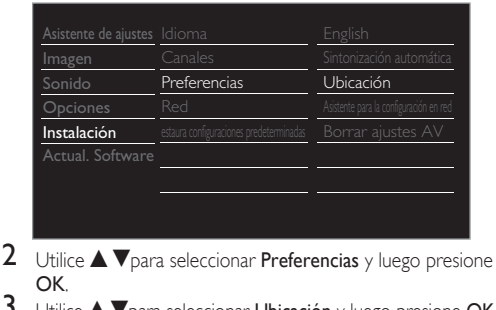

- Utilice **A V** para seleccionar **Ubicación** y luego presione **OK**.
  - Utilice  $\blacktriangle$   $\nabla$  para seleccionar **Casa** y luego presione **OK**.

Nota

 Debe ajustar en Casa en el menú. De lo contrario, los ajustes de sonido e imagen personalizados no se memorizarán cuando el televisor pase al modo de reposo.

# Visualización de fotos, reproducción música y visualización de vídeos en una memoria USB

Su TV está equipada con una conexión USB que le permite ver fotografías, escuchar música o ver archivos video almacenados en una Memoria USB.

- Presione ↑ y utilice ▲ ▼ < ► para seleccionar Explorar USB, después presione OK.
- 2 Utilice ▲ ▼ para seleccionar Imagen, Música o Video, después presione OK.
  - Estos ficheros grabados deben cumplir con las especificaciones que se muestran a continuación:

| Imagen (JPEG)                    |                 |       |       |                        |                 |
|----------------------------------|-----------------|-------|-------|------------------------|-----------------|
| Límite s                         | uperior         |       | 16    | 6Mpixel                |                 |
| Música (MP3)                     |                 |       |       |                        |                 |
| Frecuencia de s                  | ampleo          | 32 kH | Hz, 4 | 14,1 kHz o 48 kH       | łz              |
| Velocidad constar                | ite de bits     | 32 kb | ps -  | 320 kbps               |                 |
| Video (MPEG / VOB /              | AVI / MP4)      |       |       |                        |                 |
| Tamaño máximo de<br>vídeo        |                 | 19    | 20 :  | × 1080                 |                 |
| Extensión                        | .mpg, .mpeg     | .vob  | )     | .avi                   | .mp4            |
| Codec de vídeo<br>Codec de audio | MPEG1,<br>MPEG2 | MPEC  | 52    | MPEG4 SP,<br>MPEG4 ASP | H.264,<br>MPEG4 |
| Dolby Digital                    | SÍ              | SÍ    |       | SÍ                     | NO              |
| MPEG1 capa de<br>audio3 (MP3)    | SÍ              | NO    | )     | SÍ                     | NO              |
| MPEG1 capa de<br>audio2          | SÍ              | NO    | )     | SÍ                     | NO              |
| LPCM                             | SÍ              | NO    | )     | NO                     | NO              |
| AAC-LC                           | NO              | NO    | )     | NO                     | SÍ              |

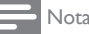

- Esta unidad solo acepta memoria USB. Otros dispositivos de almacenamiento tales como HDD por USB no funcionaran.
- No use un cable de extension y Hub USB para conectar dispositivos a esta unidad. Siempre inserte la memoria flash USB en esta unidad directamente.
- No nos responsabilizamos si su Memoria USB no es soportada, ni aceptaremos ninguna responsabilidad por daño o pérdida de los datos almacenados.
- El dispositivo de memoria USB no se incluye con la TV.
- · Se puede reconocer un máximo de 1.023 carpetas o archivos.
- El nombre de archivo excede 256 caracteres o contiene un punto que no es soportado en esta televisión.
- · No se soportan archivos JPEG progresivos.

# 5 Instalar canales

## Sintonización automática

Asegúrese que el cable RF esté conectado correctamente a esta unidad y que esté registrado con su proveedor de TV por cable cuando instale los canales de Cable.

- Despliegue Configuración utilizando el menú de Inicio y utilice ▲ ▼ para seleccionar Instalación, después presione OK.
- 2 Utilice ▲ ▼para seleccionar Canales y luego presione OK.
- 3 Utilice ▲ ♥para seleccionar Sintonización automática y luego presione OK.
- 4 Presione OK para seleccionar Iniciar ahora.
  - Sintonización automática comenzará automática.

| El sistema está buscando. Por fa                | vor, espere.<br>0 | $\sim$             |
|-------------------------------------------------|-------------------|--------------------|
| Canales dig. encontrados.                       | v                 |                    |
| Canales analógicos encontr.:                    | 0                 | <b>—</b>           |
| La sintonización automática pued<br>realizarse. | e tardar más      | ; de 20 minutos en |
| Parar                                           |                   |                    |

- Si ejecuta Sintonización automática cuando tenga canales bloqueados, aparece un mensaje solicitándole que ingrese su PIN. Introduzca su PIN para completar la instalación. Es necesario configurar el bloqueo de canal nuevo después de la instalación.
- Cuando se completan la exploración y memorización de canales disponibles, se mostrará el canal memorizado más bajo.
- Siga las instrucciones en pantalla para terminar la instalación.

# 6 Solución de problemas

Si la unidad no funciona correctamente cuando se siguen las instrucciones de este manual,

#### revise los siguientes consejos de Solución de problemas y todas las conexiones una vez antes de llamar para servicio.

#### Energía

#### No hay corriente.

- Asegúrese que el tomacorriente CA suministre el voltaje adecuado, conecte otro aparato eléctrico en el tomacorriente CA para segurarse que funcione normalmente.
- Si se produce un corte de alimentación, desenchufe el cable de alimentación de CA durante 1 minuto para permitir que la unidad se reinicie.

#### Remoto

#### El botón del mando a distancia o sí a distancia no funciona.

- Vuelva a insertar las baterías con sus polaridades (+/-) como se indica.
- Cuando haya un dispositivo equipado con infrarojo cerca de esta unidad, puede interrumpir la señal de control remoto de esta unidad.
- Asegúrese que nada bloquee el Sensor de Control Remoto de la unidad y el Control Remoto esté apuntado a este Sensor.
- Presione y sostenga cualquier botón en el Control Remoto hacia una cámara digital o de Teléfono Celular. El Control Remoto está funcionando si confirma la luz infrarroja parpadeante a través de la cámara. Algunos Cámara del Teléfono Celular puede tener un filtro IR en cualquiera de las Cámaras.

#### El control remoto universal no funciona adecuadamente.

 Consulte el manual de usuario del control remoto universal respecto al código de Philips.

#### Imagen

#### La unidad está encendida pero no hay imagen en la pantalla.

- Verificar si está correctamente conectada la antena, el receptor de cable o la caja de satélite.
- Revise si todos los cables están conectados a la unidad en la toma de Salida correcta de su dispositivo grabador de disco Blu-ray / DVD.
- Revise si su computadora NO está en modo de apágado cuando el modo de Entrada de esta unidad esté en modo PC. Presione cualquier botón del teclado para despertar su ordenador.
- Revise si se seleccionó el modo de Entrada correcta presionando

#### 

#### No hay color.

#### Imagen deficiente, sonido OK

- La interferencia eléctrica de aparatos cercanos puede afectar a la calidad de la imagen.
- Ajuste Contraste y Brillo en los ajustes de Imagen. 🗯 p. 10
- Para obtener la mejor calidad de imágenes, vea los programas de pantalla grande de "alta definición". Si no está disponible el contenido HD, vea los programas de "definición normal".

#### En la pantalla se visualiza ruido o impureza.

 Cuando las capacidades de la unidad exceden las capacidades de la transmisión Digital, se incrementará la señal para igualar las capacidades de la pantalla de la unidad. Esto puede causar ruido o impurezas.

#### Aparece una imagen inusual y la televisión no funciona.

- Presione el botón de encendido primero. Si no se resuelve, siga el procedimiento expuesto más abajo.
  - Presione los botones en el control remoto en el orden indicado a continuación.

#### $\blacktriangleright \dashrightarrow \measuredangle \dashrightarrow \bigtriangledown \lor \multimap \circlearrowright$

(2) Desenchufe el cable de CA una vez y espere 1 minuto y luego enchufe nuevamente.

#### Imagen y Sonido

#### No hay imagen ni sonido.

- Vea otros canales de TV. El problema puede limitarse a la emisora o a una intensidad de señal débil.
- Desenchufe el cable de alimentación de CA y espere 1 minuto aproximadamente y, a continuación, vuelva a enchufar el cable de alimentación de CA y a encender la unidad.
- Se debe completar la Sintonización automática cuando configure la unidad por primera vez o la mueva a una ubicación donde se transmitan canales no disponibles anteriormente.
- El canal seleccionado no se puede ver por el ajuste Bloque para niños y de clasificaciones. → p. 12
- La unidad requiere algún tipo de señal de entrada. Necesita conectar a la unidad una antena bajo techo (VHF / UHF), una antena exterior (VHF / UHF) o un cable coaxial RF de la toma en la pared o de cable / satélite (HDMI, Componentes+Audio o Compuesta [Vídeo+Audio]).

- Debe ajustar Casa en Obración. 
   — p. 15 (De lo contrario, los ajustes que configuró no se memorizarán cuando la unidad pase al modo de reposo.)

#### Se ve una imagen distorsionada o se escucha un sonido inusual.

- Usted puede obtener el NTSC (Análogo) señal de TV (sin señal de televisión de alta definición) interferencia de aparatos eléctricos, automóviles, motocicletas o luces fluorescentes.
- Mueva la unidad a otro lugar para ver si ésta es la causa del problema.

#### Sonido

## No hay sonido, se escucha sonido distorsionado o Sonido de Audio incorrecto cuando se usan conexiones DVI-HDMI.

 Asegúrese de que las señales de audio analógico desde el dispositivo HDMI-DVI estén conectadas a las tomas de Entrada de Audio Análogo I/ D

#### Sonido deficiente, imagen OK

Verifique que el cable de audio esté conectado correctamente.

- Cambie a una entrada diferente y el volumen.
- Esta unidad memorizará el nivel de volumen de la última vez que lo ajustó.
  La intensidad sonora cambiará si otro aparato está a un volumen más alto o más baio.

#### Bloqueo de Clasificación para Niños

#### Olvido de código PIN.

Ingrese "0711" para borrar su contraseña.

#### Pantalla

#### Cambie a una entrada diferente y el tamaño de la pantalla cambiará.

 Esta unidad memorizará el modo de visualización de la última vez que utilizó los modos de entrada concretos.

#### La imagen visualizada no cubre la pantalla entera.

- Si está usando la unidad como monitor de PC, asegúrese que estén bien configurados la Posición horizontal y la Posición vertical en la sección Ajustes de PC.
- Si está viendo TV o usando Vídeo Compuesto, Vídeo por Componente o HDMI con entrada de 480i, presione D FORMAT repetidamente para cambiar los varios modos de pantalla.

#### Subtítulos

## Los subtítulos aparecen en un recuadro blanco. No aparece ningún subtítulo en el programa de soporte de subtítulos.

- Interferencias de edificios o condiciones climáticas pueden causar que los Subtítulo Cerrado incompletos su ve señales de TV análoga.
- La estación de transmisión puede acortar el programa para insertar anuncios.
- El decodificador de Subtítulos no puede leer la información del programa acortado.
- Los subtítulos que se retrasan unos segundos con respecto al diálogo real son habituales en las emisiones en directo. La mayoría de las empresas de producción de subtítulos pueden mostrar un diálogo hasta un máximo de 220 palabras por minuto. Si un diálogo supera ese límite, se utiliza una edición selectiva para garantizar que los subtítulos se mantienen actualizados con el diálogo de la pantalla del televisor en cada momento.

#### Aparece un recuadro negro en la pantalla del televisor.

Se selecciona el modo de texto. Para los subtítulos, seleccione CC-1, CC-2, CC-3 o CC-4.

#### Red

#### No se puede conectar a la red.

- Compruebe si la conexión del cable Ethernet se ha realizado correctamente. Encienda el módem o el router de banda ancha.
- Compruebe los ajustes de la red.
- Verifique si el router de banda ancha y/o el módem se ha conectado correctamente.

#### Nota

- La pantalla LCD está fabricado para proporcionar muchos años de vida útil. Ocasionalmente, unos pocos píxeles no activos pueden aparecer como un punto fijo de color azul, verde o rojo.
   Este hecho no se considera un defecto en la pantalla LCD,
- Algunas funciones no están disponibles en ciertos modos, lo cual no implica ningún mal funcionamiento. Lea las descripciones de este manuel para obtener más detalles sobre las operaciones correctas.

# 7 Especificaciones

| M                                 | 1odelo n°                           | 55PFL4909                           | 50PFL4909                             | 49PFL4909                 | 40PFL4909          | 32PFL4909                           | 28PFL4909                 |
|-----------------------------------|-------------------------------------|-------------------------------------|---------------------------------------|---------------------------|--------------------|-------------------------------------|---------------------------|
| Imagen                            |                                     |                                     |                                       |                           |                    |                                     |                           |
| Tipo                              |                                     | FHD (1920 x 1                       | 080 pixeles 60H                       | z)                        |                    | WXGA (1366 x                        | 768 pixeles 60Hz)         |
| Tamaño de par<br>Proporción de    | ntalla diagonal /<br>e aspecto      | 54,6"/ 16:9                         | 49,5"/ 16:9                           | 48,5"/ 16:9               | 40,0"/ 16:9        | 31,5"/ 16:9                         | 27,5"/ 16:9               |
| Ángulos de vis                    | ión                                 | 178° (V) por 17                     | 78° (H)                               | 1                         | 1                  | 1                                   | 1                         |
| Sintonizador Dig                  | gital / Análogo integrado           | ATSC (Digitales                     | s) / NTSC (Análo                      | ogos)                     |                    |                                     |                           |
| Sonido                            | 5 0 0                               |                                     | / (                                   | <u> </u>                  |                    |                                     |                           |
| Mono / Estére                     | 0                                   | Mono, Estéreo,                      | DTS TruSurrour                        | nd™                       |                    |                                     |                           |
| Potencia dispo                    | nible (Watts RMS)                   | 10W × 2                             |                                       |                           | 8W x 2             |                                     |                           |
| Ecualizador                       |                                     | 5 bandas                            |                                       |                           |                    |                                     |                           |
| Fácil de usa                      | ar                                  |                                     |                                       |                           |                    |                                     |                           |
|                                   | SD (Fuente 4:3)                     | Automático / S                      | uper zoom / 4:3                       | / Ampliar imág. 1         | 4:9 /Ampliar imá   | g. 16:9 / Pantalla                  | panorámica                |
|                                   | HD (Fuente 16:9)                    | Automático / 4                      | :3 / Pantalla panc                    | orámica / Sin esca        | ıla                | Automático / 4:3<br>panorámica / Co | / Pantalla<br>mpleta      |
| Formato de                        | HDMI AV (Fuente 4:3)                | Automático / S                      | uper zoom / 4:3                       | / Ampliar imág. 1         | 4:9 / Ampliar ima  | ág. 16:9 / Pantalla                 | panorámica                |
| pantalla                          | HDMI AV (Fuente 16:9)               | Automático / 4                      | :3 / Pantalla panc                    | orámica / Sin esca        | ıla                | Automático / 4:3<br>panorámica / Co | / Pantalla<br>mpleta      |
|                                   | PC fuente                           | 4:3 / Pantalla pa<br>tiene conector | anorámica / Sin e<br>de salida HDMI.) | scala (Consulte H         | HDMI AV (16:9 fu   | iente) escribiend                   | o sobre si la PC          |
| Visualización d                   | e fotos                             | Sólo archivos JF                    | ÈG                                    |                           |                    |                                     |                           |
| Reproducción                      | de MP3                              | Sólo archivos №                     | 1P3                                   |                           |                    |                                     |                           |
| Reproducción                      | de vídeo                            | MPEG1 (.mpg / .r                    | mpeg), MPEG2 (.m                      | npg / .mpeg / .vob),      | H.264 (.mp4), MPI  | EG4 SP/ASP (.avi),                  | MPEG4 (.mp4)              |
| Canal                             |                                     |                                     |                                       |                           |                    |                                     |                           |
| Calcutture de                     |                                     | DTV Terrestre (                     | (ATSC) VHI<br>UH                      | F: 2~13<br>F: 14~69 (cada | canal tiene p. ej. | 2,1~2,9, 3,1~3,9                    | etc)                      |
| Cobertura de                      | Cdfidi                              | Análogo Terrest                     | tre (NTSC) VHI<br>UH                  | F: 2~13<br>F: 14~69       |                    |                                     |                           |
| CATV (NTSC                        | Análogo)                            | 2~13, A~W<br>W+1~W+94 (             | (análogos W+1~                        | ·W+84), A-5~A·            | -1, 5A             |                                     |                           |
| Sistema de sint                   | tonización                          | Sistema de sinte                    | onización sintetiz                    | ada de frecuencia         | a de canal         |                                     |                           |
| Acceso de can                     | nal                                 | Teclado de núm<br>CH (Canal visto   | nero de acceso di<br>o anteriormente) | irecto, Exploració        | in programable, C  | Canal + (arriba) /                  | - (abajo) y PREV.         |
| Conectivid                        | ad                                  |                                     | ,                                     |                           |                    |                                     |                           |
| Entrada de víd<br>(Y/Pb/Pr)       | leo componente                      | 1<br>que admite señ                 | ales de vídeo : 4                     | 80i/p, 720p, 1080         | )i/p @60Hz         |                                     |                           |
| Entrada de víd<br>(terminal verde | leo compuesta<br>e Y compartida con | 1                                   |                                       |                           |                    |                                     |                           |
| video de Coll                     | iponente)                           | 3                                   |                                       |                           |                    |                                     |                           |
| Entrada HDMI                      |                                     | que admite señ<br>ARC HDMI (só      | ales de vídeo : 4<br>ilo HDMI 1)      | 80i/p, 720p, 1080         | 0i/p, @24Hz-60Hz   | Z                                   |                           |
|                                   |                                     | Para señal de el                    | ntrada PC hasta                       | FHD (1920 × 10            | 80)                | Para señal de er<br>WXGA (1360 :    | ntrada PC hasta<br>< 768) |
| Entrada de auc                    | dio I/D                             | 1                                   |                                       |                           |                    |                                     |                           |
| Entrada para P                    | РС                                  | por medio de V                      | /GA, HDMI y HE                        | DMI-DVI + Audio           | o Análogo I/D      |                                     |                           |
| USB                               |                                     | 1                                   |                                       |                           |                    |                                     |                           |
| Wireless LAN                      |                                     | El dispositivo es                   | compatible con                        | los estándares ir         | alámbricos: IEEE   | 802.11 b/g/n (2,4                   | IGHz)                     |
| Puerto Ethern                     | et                                  | 1                                   |                                       |                           |                    |                                     |                           |
| Salida de audio                   | o digital                           | 1<br>que admite Do                  | lby Digital                           |                           |                    |                                     |                           |
| Salida de auric                   | ulares                              | 1<br>1/8 pulgadas (3                | ,5mm)                                 |                           |                    |                                     |                           |
| Energía                           |                                     |                                     |                                       |                           |                    |                                     |                           |
| Requisitos de p                   | potencia                            | 120V~ +/- 109                       | %, 50/60Hz +/-                        | 0,5%                      |                    |                                     |                           |
| Temperatura                       | a                                   |                                     |                                       |                           |                    |                                     |                           |
| Temperatura c                     | le funcionamiento                   | 41 °F (5 °C) a ′                    | 104 °F (40 °C)                        |                           |                    |                                     |                           |

· Las especificaciones están sujetas a cambio sin previo aviso.

15

## 8 Garantía

#### POLIZA DE GARANTÍA

#### ESTA POLIZA ES GRATUITA

Este aparato ha sido cuidadosamente diseñado y se ha fabricado con los mejores materiales bajo un estricto control de calidad, garantizando su buen funcionamiento por los periodos establecidos según el aparato (ver lista en la parte inferior) **a partir de la entrega del aparato al consumidor.** 

Esta póliza incluye la reparación o reposición gratuita de cualquier parte o componente que eventualmente fallase y la mano de obra necesaria para su reparación, así como los gastos de transportación razonablemente erogados dentro de nuestros centros de servicio, misma que se hará efectiva en cualquiera de nuestros centros de servicio autorizados en el país.

Si su aparato llegase a requerir de nuestro servicio de garantía, acuda al centro de servicio más cercano a su domicilio, de tener alguna duda por favor llame a nuestro CENTRO DE INFORMACIÓN AL CLIENTE LADA sin costo en toda la republica al **01 800 839 19 89** en donde con gusto le indicaremos el centro de servicio autorizado más cercano a su domicilio.

P&F MEXICANA S.A. de C.V. a través de sus centros de servicio autorizados reparará y devolverá a usted su aparato en un plazo no mayor a 20 días hábiles, contados a partir de la fecha de ingreso, impresa en la orden de servicio de cualquiera de nuestros centros de servicio autorizados.

La garantía de esta póliza cubre cualquier desperfecto o daño eventualmente ocasionado por los trabajos de reparación y/o traslado del aparato en el interior de nuestros centros de servicio autorizados.

Esta póliza sólo tendrá validez, si está debidamente requisitada, sellada por la casa vendedora, en caso de extravío de esta póliza, podrá hacer efectiva su garantía con la presentación de su factura de compra.

#### ESTA POLIZA NO SE HARA EFECTIVA EN LOS SIGUIENTES CASOS:

-Cuando el aparato sea utilizado en condiciones distintas a las normales.

-Cuando el aparato no haya sido operado de acuerdo con el instructivo de uso que se le acompaña.

-Cuando la causa de la falla o mal funcionamiento sea consecuencia de una reparación inadecuada o alteración producida por personas no autorizadas por P&F MEXICANA S.A. de C.V.

#### PERIODOS DE GARANTÍA

12 meses.- Televisores con y sin reproductor de video digital DVD, reproductores de discos de video digital DVD, reproductores de disco de video digital BLUE-RAY, grabadores reproductores de discos de video digital DVD, sistemas de cine en casa, radiograbadoras con y sin reproductor de disco compacto, video proyector (excepto la lámpara), mini sistemas de audio, equipos modulares, antenas de recepción de satélite, teléfonos, teléfonos, teléfono

6 meses.- Radio relojes, radios A.M. /F.M, batería recargables y reproductores de audio digital MP3 (internet).

24 meses.- Televisores Hoteleros LCD y ITV.

90 días.- Accesorios, controles remotos, bocinas, micrófonos, audifonos y aparatos reconstruidos de LCD TV, DVD, Blue-Ray, Barras de audio y Sistemas de Teatro en casa.

MC - 719 - ARCO - 2

#### P&F MEXICANA, S.A. de C.V.

| Producto Importado y Comercializado por:            |              |     | Centro de Información al Cliente              |
|-----------------------------------------------------|--------------|-----|-----------------------------------------------|
| P&F Mexicana, S.A. de C.V.                          |              |     | México D.F. y Área Metropolitana; 58 87 97 36 |
| Av. La Palma No. 6, Col. San Fernando La Herradura. |              |     | Interior de la Republica; 01 800 839 19 89    |
| Huixquilucan, Edo. de México. C.P. 52787            |              |     | Colombia; 01 800 952 0640                     |
| Tel: 52 (55) 52 69 90 00                            |              |     | Costa Rica; 0800 052 1564                     |
|                                                     |              |     | Guatemala; 1 800 835 0351                     |
|                                                     |              |     | El Salvador; 1 800 6141                       |
|                                                     |              |     | Honduras; 01 800 122 6276                     |
|                                                     |              |     | Panamá; 800 052 1372                          |
|                                                     |              |     | Venezuela; 01 800 100 5399                    |
|                                                     |              |     | Horario; Lunes a Sábado de 8:00 am a 8:00 pm  |
| MODELO                                              | No. DE SERIE |     | e-mail: serviciophilips@pnfmex.com            |
| La presente garantía contará a partir de: DÍA       | MES          | AÑO | 7                                             |

La presente garantía contará a partir de: DÍA\_ MES ANO

En caso que en su producto presente alguna falla, acuda al centro de servicio más cercano a su domicilio (según listado de talleres anexo) y en caso de tener alguna duda o pregunta por favor llame a nuestro Centro de información al Cliente, en donde con gusto le atenderemos en todo lo relativo a:

- · Servicio de sus aparatos Philips

• Asesoría en el manejo e instalación de su producto Philips

· Información en donde puede adquirir productos y accesorios Philips

· Información de productos y Talleres Autorizados Philips

Para hacer efectiva la garantía de su producto, es necesario presentar esta póliza debidamente requisitada o de lo contrario, presentar su factura de compra.

#### **CENTROS DE SERVICIO AUTORIZADOS PHILIPS EN LAS PRINCIPALES CIUDADES**

| CIUDAD                      | LADA | TELÉFONO                  | CORREO ELECTRÓNICO                             |
|-----------------------------|------|---------------------------|------------------------------------------------|
| ACAPULCO, GRO               | 744  | 483-32-96                 | serproa@vahoo.com.mx                           |
| AGUASCALIENTES, AGS         | 449  | 915-51-81                 | iimsaele@hotmail.com                           |
| CAMPECHE. CAMP.             | 98   | 816 25 75                 | oreza@hotmail.com                              |
| CANCÚN, Q ROO.              | 998  | 984 18 74                 | gammacancun@webtelmex.net.mx                   |
| CD. JUÁREZ, CHIH            | 656  | 618-21-28 • 623-46-20     | teleservicio@prodigy.net.mx                    |
| CD. OBREGÓN, SON            | 644  | 412-41-51 • 416-20-93     | mena747@prodigy.net.mx                         |
| CD.VICTORIA, TAMPS          | 834  | 315-66-03 • 312-51-93     | eeii smiller@yahoo.com.mx                      |
| CUERNAVACA, MOR             | 777  | 3 3-00-49 • 3 3-90-92     | centroserviciohertz@hotmail.com                |
| LOS MOCHIS,SIN              | 668  | 8173099                   | electronica morelos@hotmail.com                |
| culiacán, sin               | 667  | 716-15-10                 | stereovox@cln.megared.net.mx                   |
| CHIHUAHUA, CHIH             | 614  | 415-04-43 • 415-04-43     | elecmiradoryahoo.com.mx                        |
| CHILPANCINGO, GRO.          | 747  | 471 72 73                 | ingelec gro@hotmail.com                        |
| DURANGO, DGO                | 618  | 825-00-05                 | evsurdgo@yahoo.com                             |
| GUADALAJARA, JAL            | 33   | 36-15-72-62 • 36-16-83-27 | leecom [@hotmail.com                           |
| HERMOSILLO, SON             | 662  | 210-54-95 • 210-05-86     | manuelw@prodigy.net.mx                         |
| IRAPUATO, GTO               | 462  | 626-51-10                 | tv_gase@hotmail.com                            |
| LA PAZ, B.C.S               | 612  | 22-95-99                  | cenalfa@prodigy.net.mx                         |
| MAZATLÁN, SIN               | 669  | 982-42-21                 | e_santel@hotmail.com                           |
| MÉRIDA, YUC                 | 999  | 928-59-05                 | evia2@prodigy.net.mx                           |
| PACHUCA, HGO                | 771  | 714-15-81                 | zarateelc@hotmail.com                          |
| TEPIC, NAY                  | 311  | 212-66-93                 | spe_tn@hotmail.co                              |
| MÉXICO D.F. ZONA ARAGÓN     | 55   | 57 94 06 34               | philipservicio@hotmail.com                     |
| MÉXICO, D. F. ZONA SUR      | 55   | 58 56 75 24 • 26 38 4532  | serviciohg@prodigy.net.mx                      |
| MÉXICO, D. F. ZONA NORTE    | 55   | 53 68 30 21               | tissaser@prodigy.net.mx                        |
| MÉXICO, D. F. ZONA NORTE    | 55   | 53711250                  | matriz@tecdata.com.mx                          |
| MÉXICO, D. F. ZONA ORIENTE  | 55   | 55 44 16 00               | cselectromex@hotmail.com                       |
| MÉXICO, D. F. ZONA PONIENTE | 55   | 58   2 44   2             | serviciotv@prodigy.net.mx                      |
| MONTERREY, N.L              | 818  | 375-16-17 • 400-54-03     | mcesa@prodigy.net.mx                           |
| MORELIA, MICH               | 443  | 312-03-17                 | multiservicios_profesionales_de_zamora@msn.com |
| NEZAHUALCOYOTL EDO. MEX     | 55   | 57-33-34-98               | servalfa@yahoo.com.mx                          |
| OAXACA, OAX                 | 951  | 516-47-37                 | elfrancistor@prodigy.net.mx                    |
| puerto escondido, oax       | 954  | 582 03 4                  | estere_electronica@prodigy.net.mx              |
| ORIZABA, VER                | 272  | 724 38 53                 | barreda_electronics@hotmail.com                |
| POZA RICA,VER               | 782  | 824 47 82                 | sonydigita <b>l</b> @prodigy.net.mx            |
| VERACRUZ, VER               | 229  | 932-78-23 • 932-44-44     | antza@ver.megared.net.mx                       |
| PUEBLA, PUE                 | 222  | 248-77-64 • 231-63-77     | rascon 2@prodigy.net.mx                        |
| QUERETARO, QRO              | 442  | 216-10-09                 | zenersaulphilips@yahoo.com.mx                  |
| saltillo, coah              | 844  | 439 39 64                 | electronicadigital_07@hotmail.com              |
| san luis potosi, s.l.p      | 444  | 815-34-07                 | centro_servicioslp@prodigy.net.mx              |
| TAMPICO, TAMPS              | 833  | 214 13 60                 | electromovie@prodigy.net.mx                    |
| MEXICALI, B.C.N             | 686  | 561-98-08 • 561-98-18     | bajaelectronics@aol.com                        |
| TIJUANA, B.C.N              | 664  | 621-22-15                 | egi_tij@yahoo.com                              |
| TOLUCA, EDO. MEX            | 722  | 384 1920                  | radioytv@hotmail.com                           |
| TAPACHUAL,CHIS              | 962  | 62 69998                  | eaysdi@prodigy.net.mx                          |
| UKUAPAN, MICH               | 452  | 524-08-38 • 524-37-78     | rosaliaq@mich1.telmex.net.mx                   |
| VILLAHERMOSA, TAB           | 993  | 3 4 3 36 • 3 4 6 67       | villatec(@)intrasur.net.mx                     |

Para mayor referencia de Telleres de Servicio Autorizados en otras ciudades comunicarse Ciudad de México y Área Metropolitana llamar al 58 87 97 36 y lada sin costo del interior de la Republica Mexicana 01 800 839 19 89; Este listado puede sufrir actualizaciones o modificaciones sin previo aviso, para mayor información favor de comunicarse al Centro de Información al Cliente.

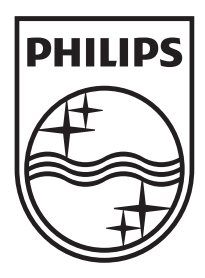

P&F Mexicana, S.A. de C.V. Av. La Palma No. 6, Col. San Fernando La Herradura. Huixquilucan, Edo. de México. C.P. 52787

| MODELO                                                                          | LCD                                                                                                    | IMAGEN VISIBLE                                                                                                    | ENERGIA                                     |
|---------------------------------------------------------------------------------|----------------------------------------------------------------------------------------------------|----------------------------------------------------------------------------------------------------|---------------------------------------------|
| 55PFL4909/F8                                                                    | 55" (139,70cm)                                                                                                    | 138,78cm                                                                                                    | 120V ~ 50 / 60Hz 150W                       |
| 50PFL4909/F8                                                                    | 50" (127,00cm)                                                                                                    | 125,73cm                                                                                                    | 120V ~ 50 / 60Hz 145W                       |
| 49PFL4909/F8                                                                    | 49" (124,46cm)                                                                                                    | 123,20cm                                                                                                    | 120V ~ 50 / 60Hz 145W                       |
| 40PFL4909/F8                                                                    | 40" (101,60cm)                                                                                                    | 101,61cm                                                                                                    | 120V ~ 50 / 60Hz 89W                        |
| 32PFL4909/F8                                                                    | 32" (81,28cm)                                                                                                    | 80,04cm                                                                                                    | 120V ~ 50 / 60Hz 50W                        |
| 28PFL4909/F8                                                                    | 28" (71,12cm)                                                                                                    | 69,87cm                                                                                                    | 120V ~ 50 / 60Hz 42W                        |
| Comercializado po<br>MPORTADOR :                                                | r : P&F MEXICANA<br>P&F MEXICANA                                                                                      | A, S.A. DE C.V.<br>A, S.A. DE C.V.                                                                                    | a Llamaduma Lluúveuiluean                   |
| Comercializado po<br>MPORTADOR :                                                | r : P&F MEXICANA<br>P&F MEXICANA<br>Av. La Palma No                                                                   | A, S.A. DE C.V.<br>A, S.A. DE C.V.<br>9. 6, Col. San Fernando L                                                       | a Herradura. Huixquilucan,                  |
| Comercializado por<br>MPORTADOR :                                               | r : P&F MEXICANA<br>P&F MEXICANA<br>Av. La Palma No<br>Edo. de México.                                                | A, S.A. DE C.V.<br>A, S.A. DE C.V.<br>6, Col. San Fernando L<br>C.P. 52787 Tel: 52                                    | a Herradura. Huixquilucan,<br>55 52 69 9000 |
| Comercializado po<br>MPORTADOR :<br>XPORTADOR :                                 | r : P&F MEXICAN/<br>P&F MEXICAN/<br>Av. La Palma No<br>Edo. de México.<br>FUNAI ELECTR                                | A, S.A. DE C.V.<br>A, S.A. DE C.V.<br>5. 6, Col. San Fernando L<br>C.P. 52787 Tel: 52<br>IC CO., LTD.                 | a Herradura. Huixquilucan,<br>55 52 69 9000 |
| Comercializado po<br>MPORTADOR :<br>XPORTADOR :<br>IECHO EN :                   | r : P&F MEXICAN/<br>P&F MEXICAN/<br>Av. La Palma No<br>Edo. de México.<br>FUNAI ELECTR<br>MÉXICO                      | A, S.A. DE C.V.<br>A, S.A. DE C.V.<br>5. 6, Col. San Fernando L<br>C.P. 52787 Tel: 52<br>IC CO., LTD.                 | a Herradura. Huixquilucan,<br>55 52 69 9000 |
| Comercializado po<br>MPORTADOR :<br>XPORTADOR :<br>IECHO EN :<br>GARANTIA INCLU | r : P&F MEXICAN/<br>P&F MEXICAN/<br>Av. La Palma No<br>Edo. de México.<br>FUNAI ELECTR<br>MÉXICO<br>JIDA EN EL INSTRI | A, S.A. DE C.V.<br>A, S.A. DE C.V.<br>. 6, Col. San Fernando L<br>C.P. 52787 Tel: 52<br>IC CO., LTD.<br>UCTIVO DE USO | a Herradura. Huixquilucan,<br>55 52 69 9000 |

Philips and Philips Shield are used under license of Koninklijke Philips N.V.

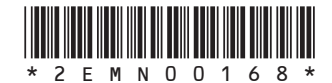

Printed in Thailand A4DPBMA/A4DFBMA/A4DSBMA 2EMN00168 ★★★★